# Guide d'utilisation

Les deux phases successives pour la migration d'un lecteur multi-application EFT20 déjà en service sur un poste informatique sont les suivantes :

- Le chargement du nouvel ensemble logiciel conforme SESAM Vitale 3.0 à partir d'un poste informatique,
- La migration proprement dite accessible grâce à la carte de mise à jour de SAGEM Monétel.

## Attention

Pour engager la mise à jour du lecteur, il est nécessaire de disposer au préalable de la carte de mise à jour SAGEM Monétel fournie par votre prestataire.

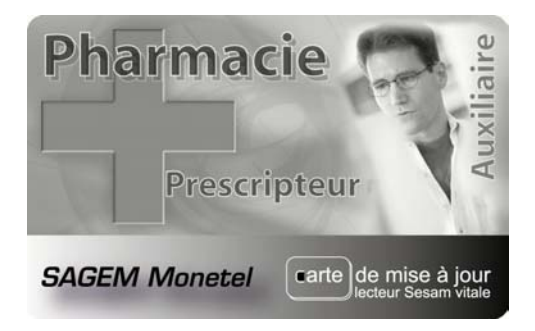

# 1 - Charger l'ensemble logiciel 3.0 pour EFT20

Etat initial :

Le terminal EFT20 est fonctionnel avec le logiciel SESAM Vitale version 2.10.

L'écran de repos est le suivant :

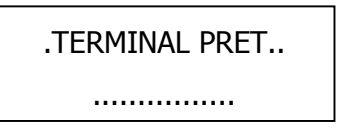

Installation du logiciel de chargement sur le poste informatique

Le logiciel de chargement pour Windows se présente sous la forme d'un fichier PackMiseAJourEI96\_v3.exe. En double cliquant sur son icône, une fenêtre apparaît qui présente les avertissements concernant la disponibilité de la carte de mise à jour. L'utilisateur qui dispose déjà de la carte est ensuite invité à sélectionner le type de lecteur concerné.

Avec le choix EFT, la procédure est la suivante :

- Sur le PC : lancer le chargement,
- Sur le lecteur EFT20 : faire redémarrer le lecteur en appuyant simultanément sur les touches « Point » . et jaune. Relâcher dès que le message à l'écran s'efface. Introduisez ensuite votre carte de mise à jour dans la fente du lecteur de carte Vitale.

## 2 - Faire migrer le lecteur EFT20 en version 3.00

Le nouvel ensemble logiciel conforme SESAM Vitale 3.0 est chargé en un dizaine de minutes. Au terme du chargement, après impression du ticket, le terminal affiche les messages d'attente suivants pendant quinze secondes:

| MISE A JOUR DU   |
|------------------|
| LOGICIEL VITALE  |
|                  |
| INTRODUIRE CARTE |

DE MISE A JOUR

Si la carte est déjà placée dans le lecteur principal ou si elle est introduite dans ce délai, le terminal va afficher successivement les messages suivants :

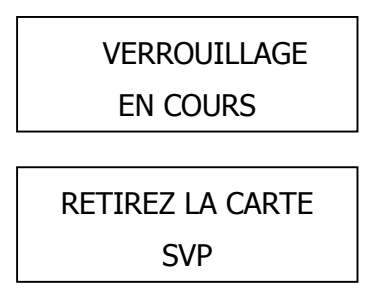

Passé ce délai de quinze secondes, l'EFT20 revient automatiquement à l'écran d'attente suivant :

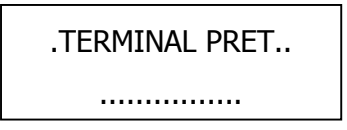

Pour procéder à la validation de la mise à jour, appuyez sur la touche <sup>^</sup> du navigateur puis sélectionnez EI96S. Le terminal affiche les messages d'attente suivants:

MISE A JOUR DU

LOGICIEL VITALE

INTRODUIRE CARTE

DE MISE A JOUR

En introduisant la carte de mise à jour dans le lecteur principal de l'EFT20, les messages suivants apparaissent successivement sur l'écran :

| VERROUILLAGE     |  |
|------------------|--|
| EN COURS         |  |
|                  |  |
| RETIREZ LA CARTE |  |
| SVP              |  |
|                  |  |

Le décompte des droits est alors réalisé et l'application SESAM Vitale 3.0 devient fonctionnelle. L'écran suivant apparaît :

Votre lecteur est fonctionnel dans la version 3.0 du référentiel SESAM Vitale. Pour vous en assurer, appuyez sur la touche 🔺 du navigateur puis sélectionnez EI96S. L'écran suivant doit alors s 'afficher :

EI96 V03.00 6330300 CRC=CCAB

#### 3 - Revenir à la version antérieure

Le professionnel de santé qui ne dispose pas encore de la carte de mise à jour SAGEM Monétel et qui a tout de même chargé l'ensemble logiciel 3.0, peut tout de même revenir à la version 2.10 en la rechargeant à partir de son poste informatique.

Sur l'équipement informatique, en double cliquant sur l'icône du logiciel de chargement PackMiseAJourEI96\_v3.exe, une fenêtre apparaît qui présente les avertissements concernant la disponibilité de la carte de mise à jour. Après avoir sélectionné EFT, l'utilisateur qui a chargé la nouvelle version du logiciel SESAM Vitale mais ne dispose pas encore de la carte de mise à jour est invité à sélectionner la touche « revenir à la version antérieure ».

La procédure est alors la suivante :

- Sur le PC : lancer le chargement
- Sur le lecteur EFT20 : faire redémarrer le lecteur en appuyant simultanément sur les touches « Point » . et jaune. Relâcher dès que l'écran s'efface.

Au terme du chargement l'application SESAM Vitale 2.10 est de nouveau activée.